## 활동봉사자 수 검색방법 안내

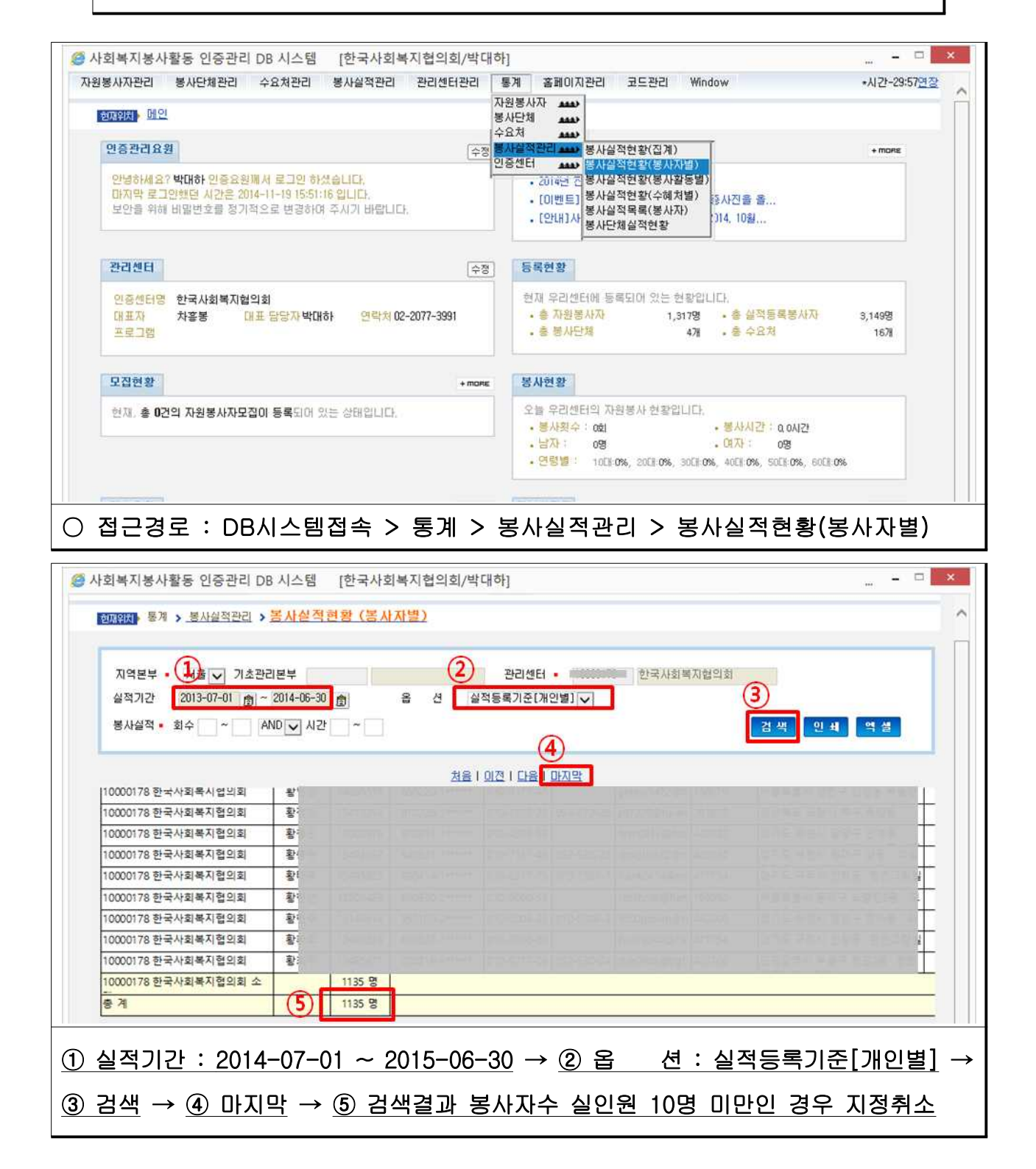